1. Go to **12.7.19** (Print Learner Progress Reports).

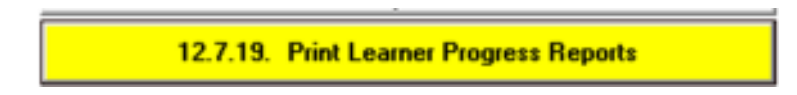

2. Select Year, Grade, Class, Cycle and click on the Go button.

| rint Progress Reports (12. | (.19)                                    | 100      |                          |
|----------------------------|------------------------------------------|----------|--------------------------|
| Select Options             |                                          |          | Email Mode T Max View    |
| Grade/Class History        | Year: 2019 + Grade: Grade 06 + Class: 6A | + Cycle: | Term 4 Interned Ate = GO |

3. Select the **Progress Report Format** of no. 07.

| Select Filter Options Whole Class C Selected Learner | er/s                                          |
|------------------------------------------------------|-----------------------------------------------|
| Select Progress Report Format                        |                                               |
| Progress Report: 07. GET Format with Av              | erages (Report Split) - All Terms -Landscar 💌 |
| Include Learner Photo                                |                                               |
| LetterHead                                           |                                               |
| C Use Printed LetterHead                             | Page Header Height (mm): 27                   |
| Use System LetterHead                                | Page Footer Height (mm): 9                    |
| 🔽 Physical Addr. 🔽 Postal Addr.                      | Page Margin Left (mm): 4                      |
| 🔽 Tel 🔽 Fax 🔽 Email                                  | Page Margin Right (mm): 4                     |

4. Click on the **Print Progress Report** button.

| Blank Report Lov<br>Phase: | Intermediate | •             |                          |  |
|----------------------------|--------------|---------------|--------------------------|--|
| Cover Language:            | C Afrikaans  | English       | Print Blank Report Cover |  |
|                            |              | Print Progree | ss Report Done           |  |

5. Change the Paper size to A4.

|         | Desc.       | _ | Chick address |             |
|---------|-------------|---|---------------|-------------|
| Size:   | 144         | - | A             | Portrait    |
| Source: | Auto Select | • |               | · Landscape |
|         |             |   |               |             |
|         | 1           |   |               |             |

6. Click the **OK** button.